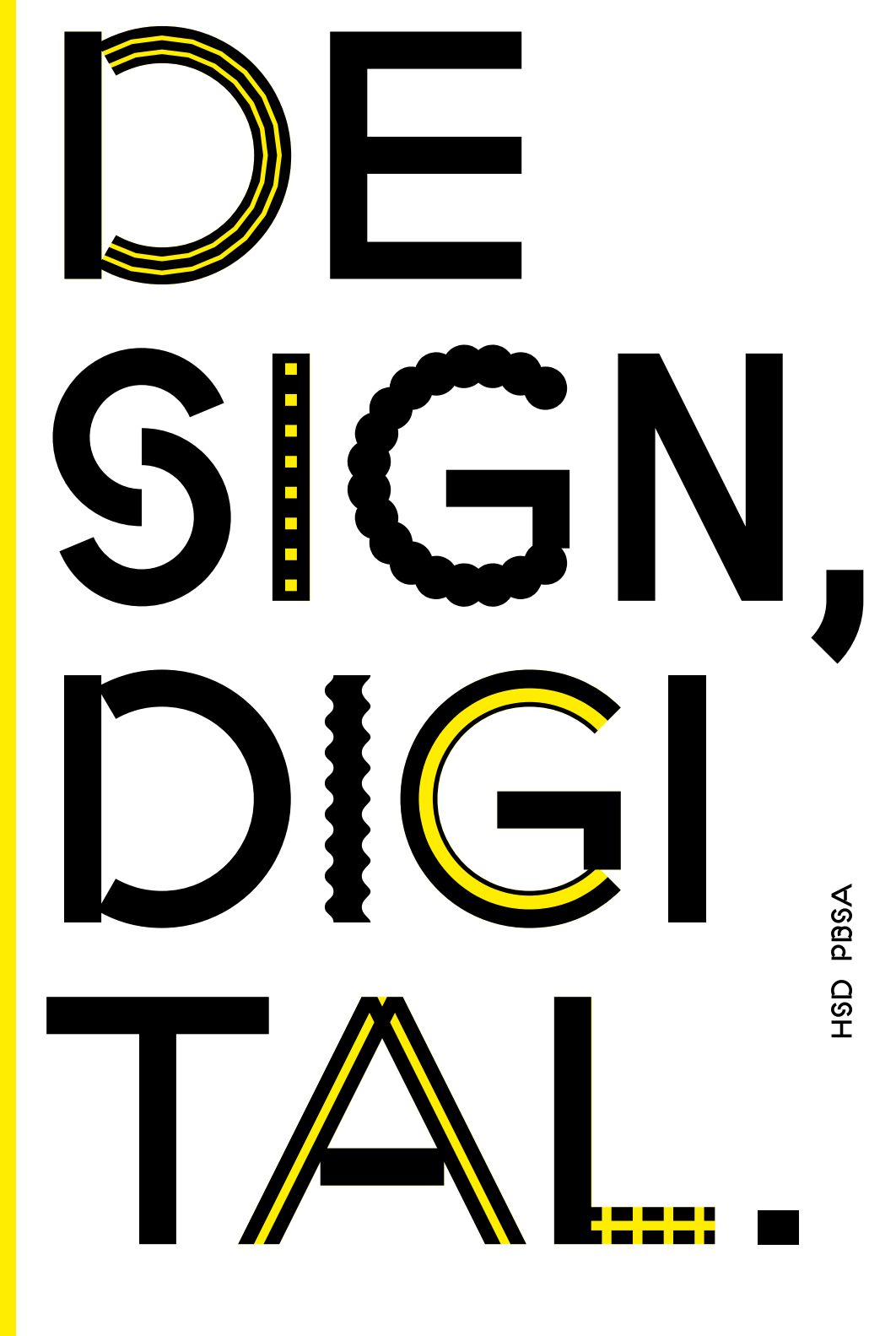

Angesichts der aktuellen Situation kommt die Digitalisierung der Lehre am Fachbereich Design der Hochschule Düsseldorf schneller als erwartet. Hiermit gibt das Dekanat eine erste Übersicht der digitalen Tools. Die Lehrenden geben ihren Kursteilnehmer\*innen bekannt, welche Tools im Unterricht zum Einsatz kommen.

Die Campus IT (CIT) der Hochschule Düsseldorf stellt diverse Anwendungen bereit und gewährleistet den Support sowie die angemessene Berücksichtigung der geltenden Datenschutz Bestimmungen.

### Datenschutz

Wir weisen im Rahmen des Datenschutzes darauf hin, dass alle Teilnehmenden an Video- und Audiokonferenzen aber auch an Chats und Foren z.B. in Moodle, die online bereitgestellten Materialien, Texte, Video- und Audioaufnahmen nur im Rahmen der jeweiligen Online-Lehrveranstaltung nutzen und nicht an Dritte weiterleiten oder veröffentlichen dürfen.

### Anlaufstellen

 Technischer Support Campus IT Service Desk T +49 211 4351 9999 M servicedesk@hs-duesseldorf.de

 Organisatorische Fragen Dekanat Design
 T +49 211 4351 2200
 M dekanat.design@hs-duesseldorf.de

 Moodle Support Sabine Kober M.A.
 T +49 211 4351 9331
 M sabine.kober@hs-duesseldorf.de

### TEAMS MOODLE 16 NEXT CLOUD ふん OFFICE 365

2

# TEAMS

↓ <u>Infos</u> docs.microsoft.com/de-de/microsoftteams/teams-overview

↓ <u>Anmeldung</u> portal.office.com

↓ <u>Download</u> Die Team App lässt sich über Office 365 herunterladen oder direkt im Browser nutzen: portal.office.com • Teams ermöglicht Audio- und Videoanrufe mit bis zu 250 Teilnehmern sowie Gruppenchats

• Screen-Sharing möglich (gesamter Bildschirm oder augewähltes Fenster)

• Bei Teams können Fotos, Videos und andere Dateien geteilt werden

• Es können Teams—also Sammlungen von Personen, Inhalten und Tools für unterschiedliche Projekte innerhalb einer Organisation—erstellt werden. Teams können so aufgesetzt werden, dass nur eingeladene Benutzer Zugriff erhalten

• Die Speicherung in der Cloud kann deaktiviert werden

• Teams steht zusammen mit dem Office 365 Paket allen Studierenden, Lehrenden und Mitarbeitern zu Verfügung. Die Einrichtung erfolgt mit dem Benutzernamen des HSD Accounts in Form der HSD E-Mail-Adresse und dem Kennwort

• Support durch die Campus IT gewährleistet

••• <> 0 1 0 ☐ office.com Apple Google Maps YouTube Wikipedia News v Beliebt v Office 365 Q () } ? EF Suchen Office 365 All Apps Tipps und Tricks All Apps N A D ×∎ F ž 1 Übersichtlichkeit zu fördern. Admin Delve Dynamics 365 Excel Forms OneDrive OneNote Kaizala anner **\$** S 🚔 Tii VD **\_** P s> ♦ Power Apps Power Autom. PowerPoint SharePoint Stream Sway Teams Video Whiteboard w Y≑ Word Yammer **Tipps und Tricks** ... Ļ Anrufe Kontakte ... & Kurzwahl 🗈 Kontakte Sprachbarrieren überwinden mit Tran... Ziehen Sie die Aufmer = Word PowerPoint () Verlauf â Voicemail د Anrufe 1 Anrufen **B** Namen eingeben ₽ Ein paar Kontakte hinzufügen und sie anrufen Vorgeschlagen Game 11, 191 e<sup>+</sup> Kontakt hinzufügen ... Reader Off Co. (2) 

.....

Die Teams App lässt sich auf Office 365 herunterladen und installieren—fündig wird man unter "Alle Apps".

Microsoft Teams ist Teil der Office 365 Suite und bietet vielfältige Möglichkeiten für die kollaborative Zusammenarbeit an. Nutzer\*innen können sich in mehreren Teams mit unterschiedlichen Mitgliedern organisieren.

Innerhalb der Teams stehen gemeinsame Telefon- und Videokonferenzen, Chats, Dokumentenablage und Notizbücher zur Verfügung. Ein Team kann wiederum in verschiedene Kanäle untergliedert werden können, um die

EF

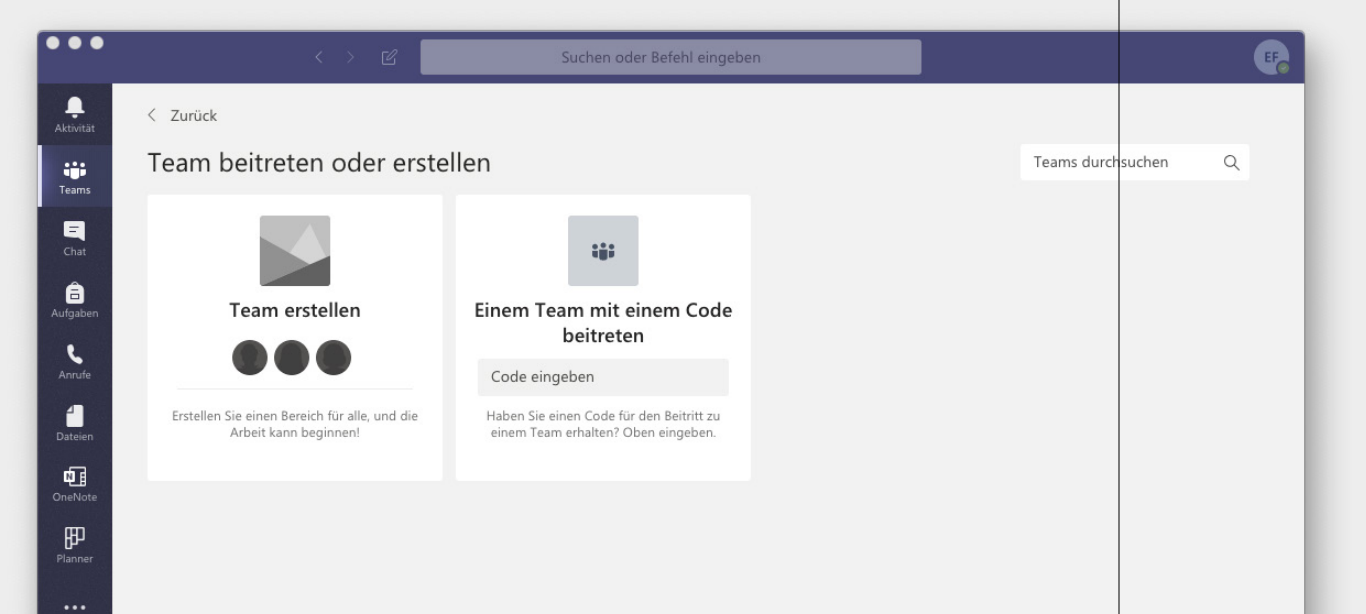

### Datenschutz und Verfügbarkeit

Da alle Daten in der Cloud liegen, ist immer alles von überall verfügbar. Office 365 bietet außerdem höchste Datensicherheit durch zertifizierte und redundant arbeitende Rechenzentren in Europa. Die Verfügbarkeit der Dienste wird zu 99,9 % garantiert. Die Datenschutzrichtlinien werden strikt eingehalten.

Wenn eine Besprechungsaufzeichnung gestartet wird, wird in Microsoft Teams eine Benachrichtigung für alle Teilnehmer in den Desktop-, Web- und Mobile-Apps sowie für Personen angezeigt, die per Telefon beigetreten sind.

Mancherorts sehen die gesetzlichen Regelungen vor, dass Sie die Einwilligung jedes einzelnen Benutzers einholen müssen, bevor Sie mit der Aufzeichnung beginnen können. Informieren Sie sich über die entsprechenden Regelungen, bevor Sie Besprechungen aufzeichnen.

| ••                    | < > B                                                                                                    |               | Suchen oder Befehl eir  | ngeben                                                                                                    | ····                                      |
|-----------------------|----------------------------------------------------------------------------------------------------|---------------|-------------------------|----------------------------------------------------------------------------------------------------|-------------------------------------------|
| <b>Ļ</b><br>Aktivitāt | Chat Zuletzt Kontakte 🏹                                                                                                    | ST Tischtau,  | Sebastian Chat Dateien  | Aktivität +                                                                                                    | <b>□ ()</b> ()                            |
| Teams                 | - Zuletzt                                                                                                    | <b>4</b> 7    |                         |                                                                                                    |                                           |
| aufgaben              | Contractions and Contractions                                                                                                    |               |                         | त्रात्रा प्राप्तः वर्त्तम्बः, त्रतितः त्रातः वर्त्तः भव भूव भेतः वर्त्ताः वर्त्तातः<br>स्तरः वर्त्तात्रातः वर्त्तात्रस्तिः<br>स्तरः वर्त्तात्रातः वर्त्तात्रस्तिः | NUME AND STATEMENT AND STREET             |
| C<br>Anrufe           | and the second second s | - 75 <b>e</b> |                         |                                                                                                    |                                           |
| Dateien               | and the second second s |               |                         | त्राव्याः २१वनः<br>सन्दर्भः संदर्भः स्वत्रां स्वतः अस्यताः अस्यमाति स्वतः                                                                                         | विकास व्यस्ति प्रतास पर सोलावित्यान जेता. |
|                       |                                                                                                    |               |                         |                                                                                                    |                                           |
| Planner               |                                                                                                    |               |                         |                                                                                                    | Construction of the Construction          |
|                       |                                                                                                    | - m =         | till Competition        |                                                                                                    |                                           |
|                       |                                                                                                    |               |                         |                                                                                                    | an other lines and                        |
| Apps                  |                                                                                                    | Eine          | neue Nachricht eingeben |                                                                                                    |                                           |
| ?<br>Hilfe            |                                                                                                    | A_            | ! 🖉 😳 💷 🖓 🖗             | ନ୍ମ •••                                                                                                    | Þ                                         |

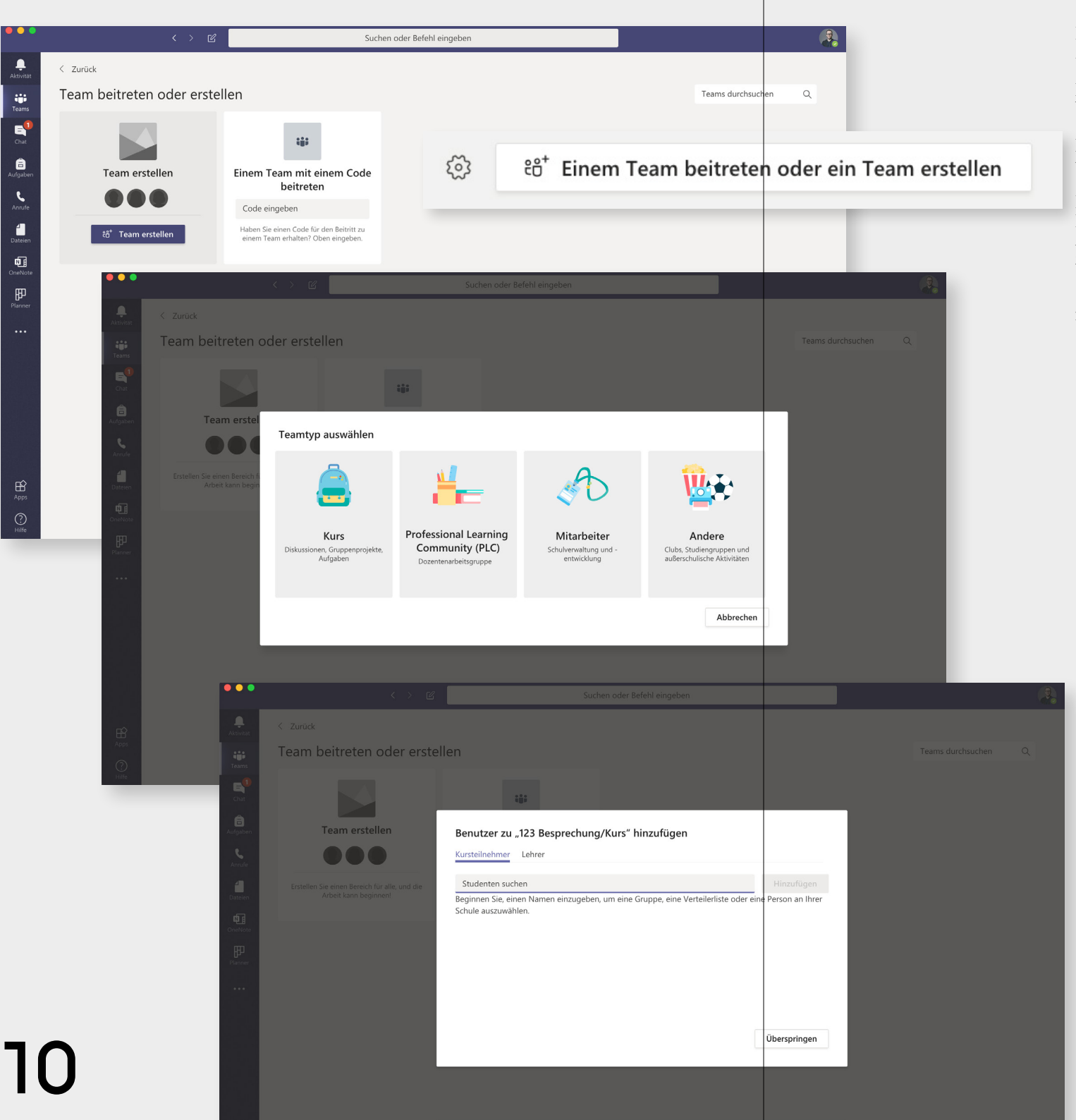

In der linken Leiste finden Sie zwischen "Aktivität" und "Chat" den Bereich "Teams".

Hier können Sie ein neues Team erstellen—oder einem bestehenden Team mit einem Code beitreten.

Bei der Erstellung eines neuen Teams können Sie zwischen verschiedenen Teamtypen wählen.

Im nächsten Schritt können Sie Teilnehmer hinzufügen. Es lassen Sich nur Kontakte mit einer Hochschul-Email Adresse (Studierende, Lehrende, Mitarbeiter\*innen) hinzufügen.

Sie können natürlich zu einem späteren Zeitpubkt Teilnehmer\*innen hinzufügen.

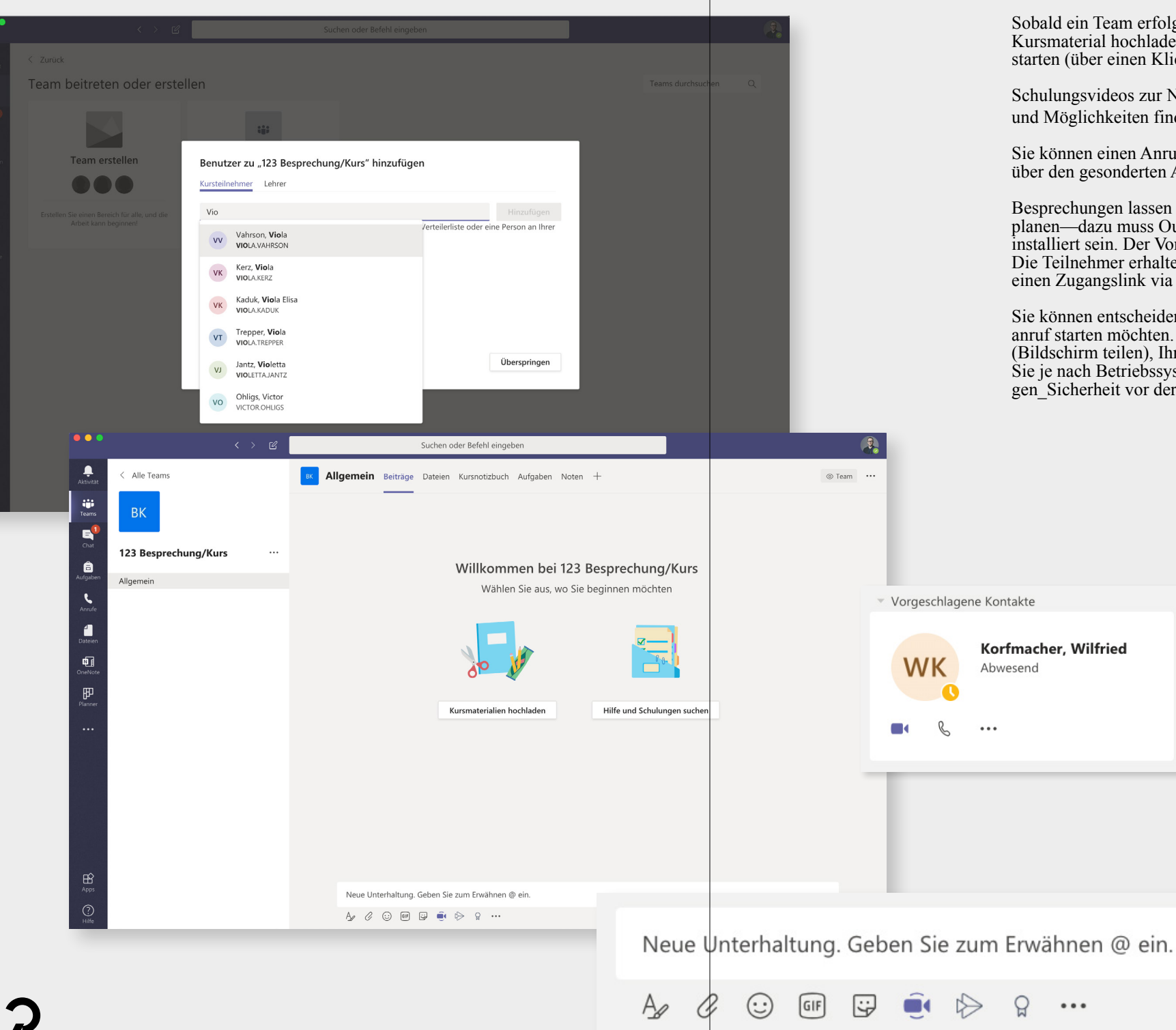

Sobald ein Team erfolgreich erstellt wurde, können Sie Kursmaterial hochladen oder direkt eine Besprechung starten (über einen Klick auf das kleine Kamera Symbol).

Schulungsvideos zur Nutzung der einzelnen Funktionen und Möglichkeiten finden Sie <u>hier</u>.

Sie können einen Anruf auch aus einem Chat heraus oder über den gesonderten Anrug Bereich starten.

Besprechungen lassen sich über den Outlook-Kalender planen—dazu muss Outlook jedoch auf Ihrem Rechner installiert sein. Der Vorteil einer geplanten Besprechung: Die Teilnehmer erhalten automatisch einen Reminder und einen Zugangslink via E-Mail.

Sie können entscheiden, ob Sie einen Audio- oder Videoanruf starten möchten. Den Zugriff auf Ihren Bildschrim (Bildschirm teilen), Ihr Mirkofon oder Ihre Kamera müssen Sie je nach Betriebssystem auf dem Mac unter Einstellungen\_Sicherheit vor der ersten Benutzung freigeben.

 $\triangleright$ 

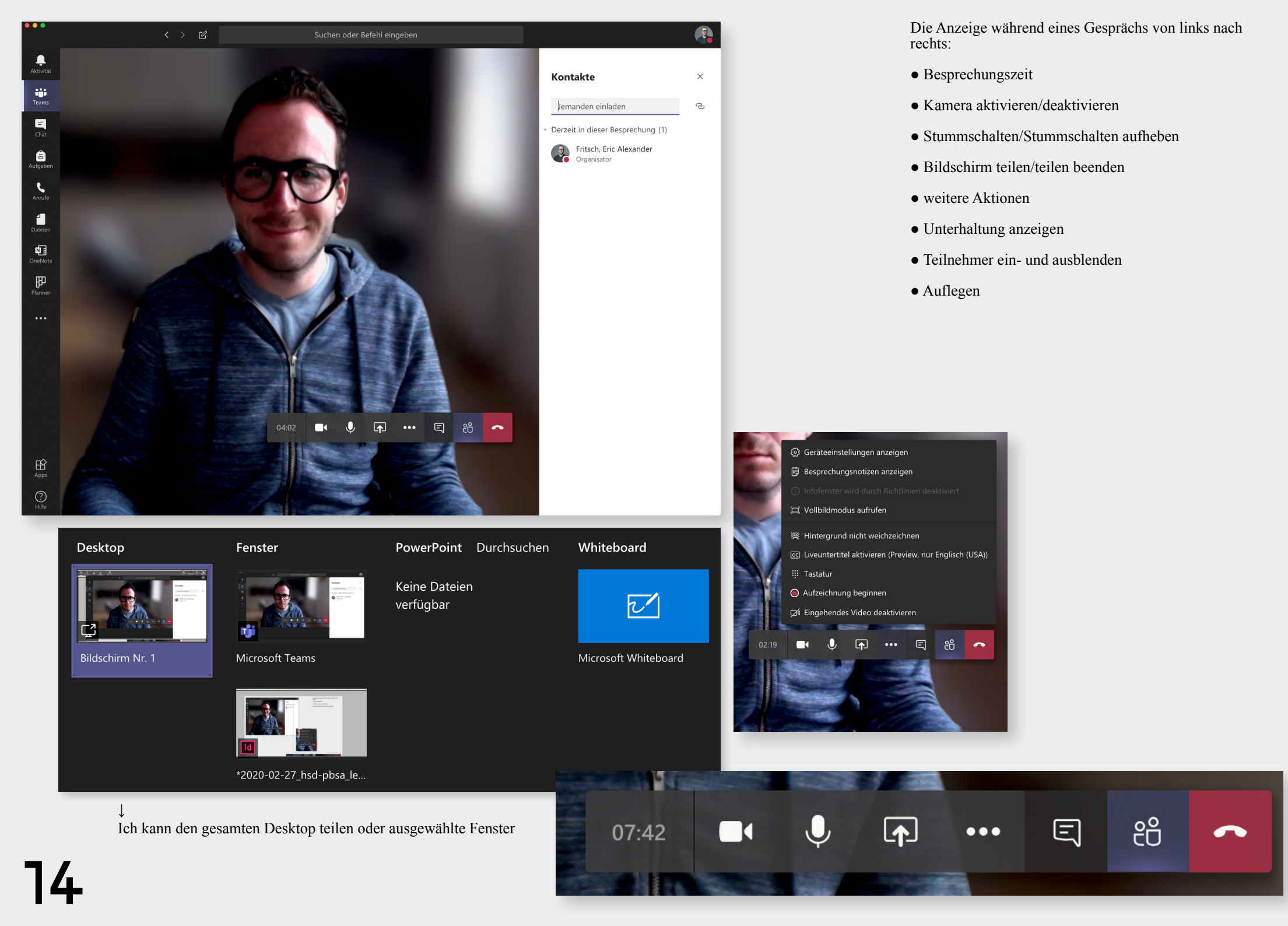

## MOODLE

↓ <u>Infos</u> docs.moodle.org/38/de/ Funktionalitäten

↓ <u>Anmeldung</u> moodle.hs-duesseldorf.de

↓ <u>Moodle Support</u> Sabine Kober M.A. <sup>T</sup> +49 211 4351 9331 <sup>M</sup> sabine.kober@hs-duesseldorf.de • Moodle ist ein Online-Lernmanagementsystem zum Bereitstellen von Webseiten mit dynamischen Lerninhalten—und ermöglicht damit zeit- und ortsunabhängiges Lernen

• Moodle bietet zahlreiche Authentifizierungs- und Einschreibungs-Plugins, die Verfolgung des Lernfortschritts, Kalender und Kontaktmöglichkeiten zur Verwaltung von Seminaren

• Dateien können per Drag & Drop oder Cloudspeicher (→ Nextcloud, Seite 22) bereitgestellt werden

• Die Anmeldung erfolgt mit dem HSD Account; die Installation einer App ist nicht notwendig

• Support durch die Campus IT und das IWW—Institut für Wissenschaftliche Weiterbildung der HSD gewährleistet

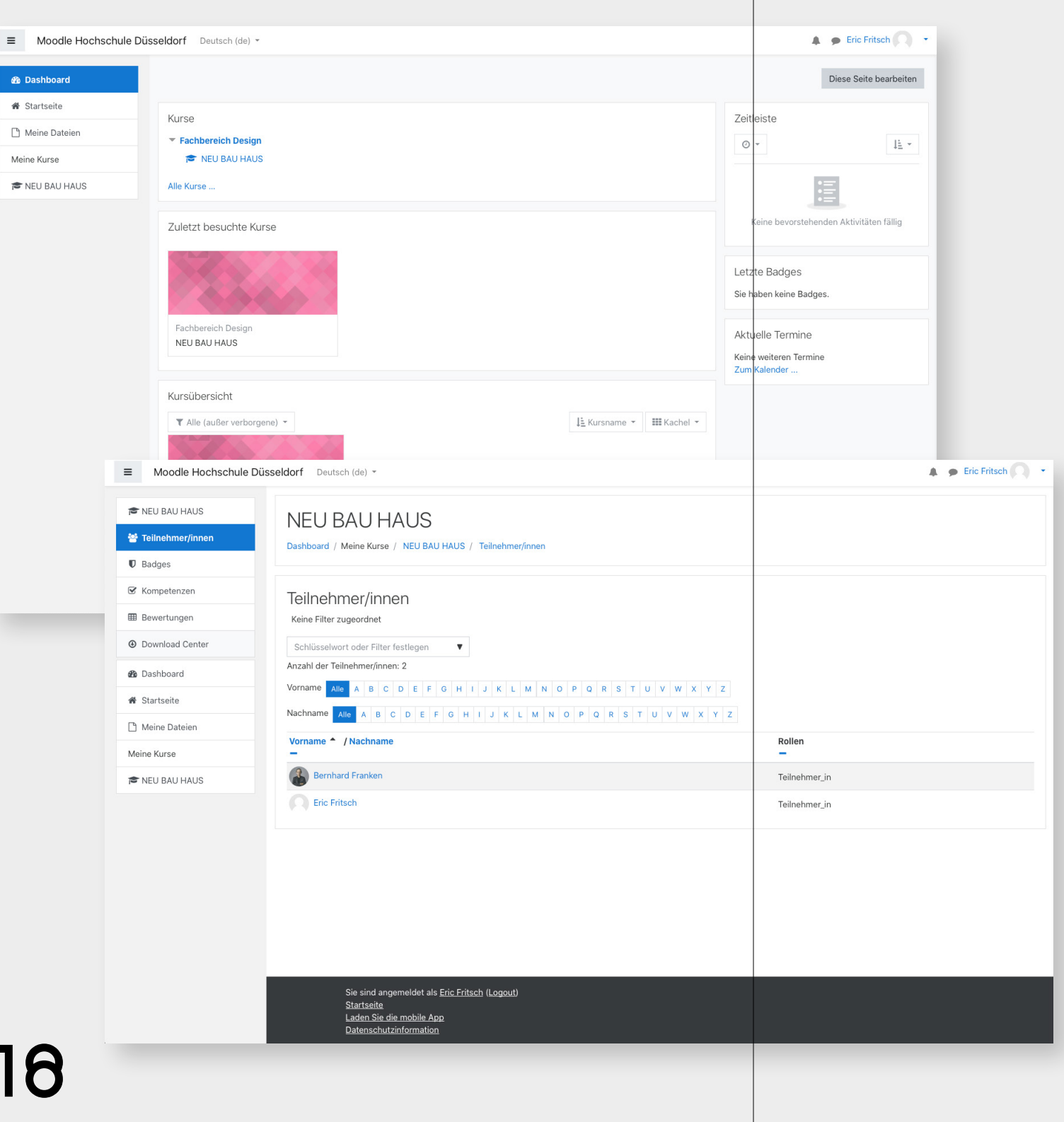

Über Moodle lassen sich Kurse, Einschreibungen, Teilnehmer und Daten verwalten.

Es gibt die Rollen "Manager" (Dekanat Design; darf Kurse anlegen und Rollen zuweisen), "Dozent\*in" (bzw. Trainer; kann innerhalb der Kurse frei agieren) und die "Teilnehmer\*in" (kann sich in einen Kurs einschreiben und teilnehmen).

| ■ Moodle Hochs                                             | schule Düsseldorf Deutsch (de) 🝷                              |                                                                                                    |                                | Eric Fritsch                                        |          |
|------------------------------------------------------------|---------------------------------------------------------------|----------------------------------------------------------------------------------------------------|--------------------------------|-----------------------------------------------------|----------|
| <ul> <li>NEU BAU HAUS</li> <li>Teilnehmer/innen</li> </ul> | NEU BAU H<br>Dashboard / Meine Kurs                           | HAUS<br>ie / NEU BAU HAUS / Download Center                                                                     |                                |                                                     |          |
| Kompetenzen      Bewertungen                               | ACHTUNG: Im Down                                              | ad angeboten!                                                                                                   |                                |                                                     |          |
| Ownload Center                                             |                                                               | Auswahl Alle / Keine                                                                                            |                                |                                                     |          |
| 🙆 Dashboard                                                | Allgemeines                                                   | (Typ-Optionen anzeig                                                                                            | gen)                           |                                                     |          |
| A Startseite                                               | Thema 1                                                       |                                                                                                    |                                |                                                     |          |
| 🗅 Meine Dateien                                            | Thema 2                                                       |                                                                                                    |                                |                                                     |          |
| Meine Kurse                                                | Thema 3                                                       |                                                                                                    |                                |                                                     |          |
| 🞓 NEU BAU HAUS                                             | Thema 4                                                       |                                                                                                    |                                |                                                     |          |
|                                                            | ■ Moodle Hochschule Düs                                       | sseldorf Deutsch (de) *                                                                                         |                                | Æric Fritse                                         | ch       |
|                                                            | Dashboard      Startseite      Meine Dateien      Meine Kurse | Dashboard / Website / Meine Dateien                                                                             | Mitteilung                     |                                                     |          |
|                                                            | NEU BAU HAUS                                                  | Dateien                                                                                                    |                                | Maximale Größe für neue Dateien: 100MB, Gesamtgröß∉ | e: 100MB |
|                                                            |                                                               |                                                                                                    |                                |                                                     |          |
|                                                            |                                                               |                                                                                                    | Dateien                        | •                                                   |          |
|                                                            |                                                               |                                                                                                    | Änderungen speichern Abbrechen | dieses Feld (Drag-and-drop)                         |          |
|                                                            |                                                               |                                                                                                    |                                |                                                     |          |
| າດ                                                         |                                                               | Sie sind angemeldet als <u>Fric.</u><br><u>Startseite</u><br>Laden Sie die mobile App<br>Datenschutzinformation | Eritsch (Logeut)               |                                                     |          |
|                                                            |                                                               |                                                                                                    |                                |                                                     |          |

Im Download Center kann der Lehrende Daten zum Download für die Teilnehmer\*innen hinterlegen.

Die Teilnehmer\*innen können ebenfalls Daten (maximal 100 MB) hochladen—bei größeren Datenmengen bitte Nextcloud nutzen.

### NEXT CLOUD

• Nextcloud ist der Speicherdienst der Hochschule Düsseldorf; jedem Nutzer stehten 10 GB Online Speicher zu Verfügenung—zum Beispiel für das Teilen von Fotos, Videos und Präsentationen

• Die Anmeldung erfolgt mit dem HSD Account; die Installation einer App ist nicht notwendig

• Support durch die Campus IT gewährleistet

↓ <u>Infos</u> nextcloud.com

↓ <u>Anmeldung</u> drop.hs-duesseldorf.de/login

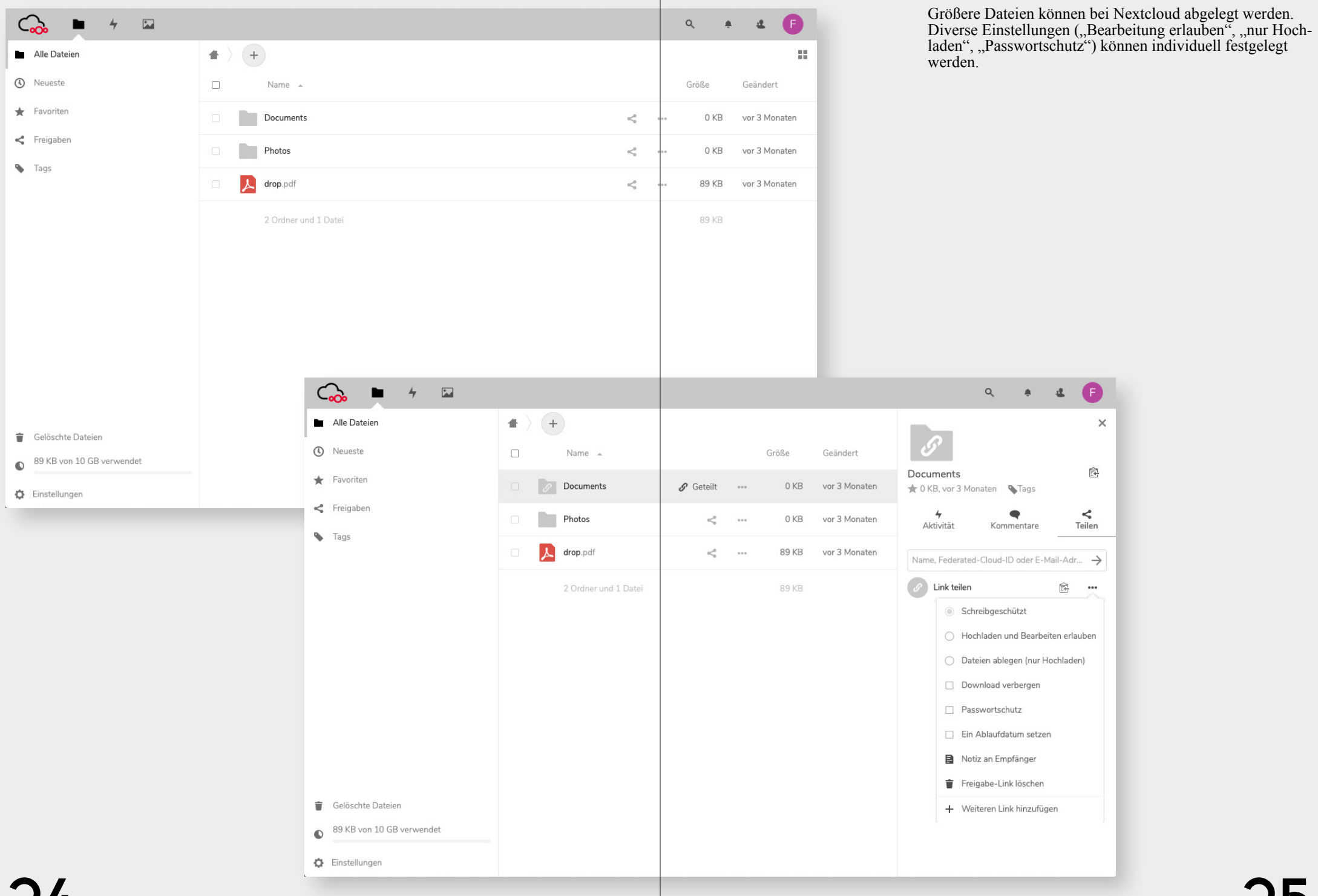

### OFFICE 365

• Office 365 bietet online Zugang zu den gängigen Office Programmen Word, Excel, PowerPoint sowie One-Drive

• Die Anmeldung erfolgt mit dem HSD Account; die Installation einer App ist nicht notwendig

• Support durch die Campus IT gewährleistet

↓ <u>Infos</u> share.hs-duesseldorf.de/citipedia/ Seiten/Office365.aspx

↓ <u>Anmeldung</u> portal.office.com

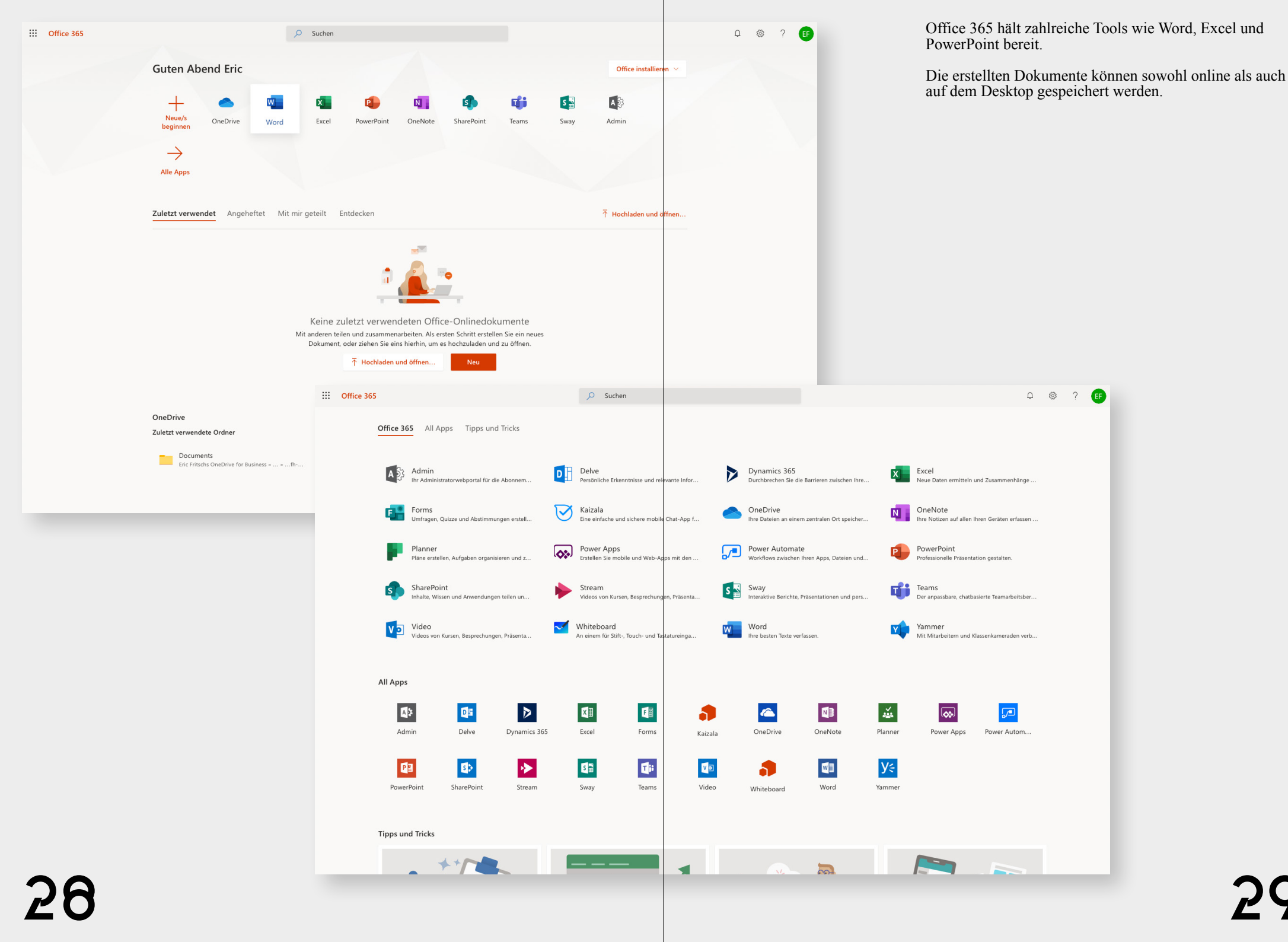

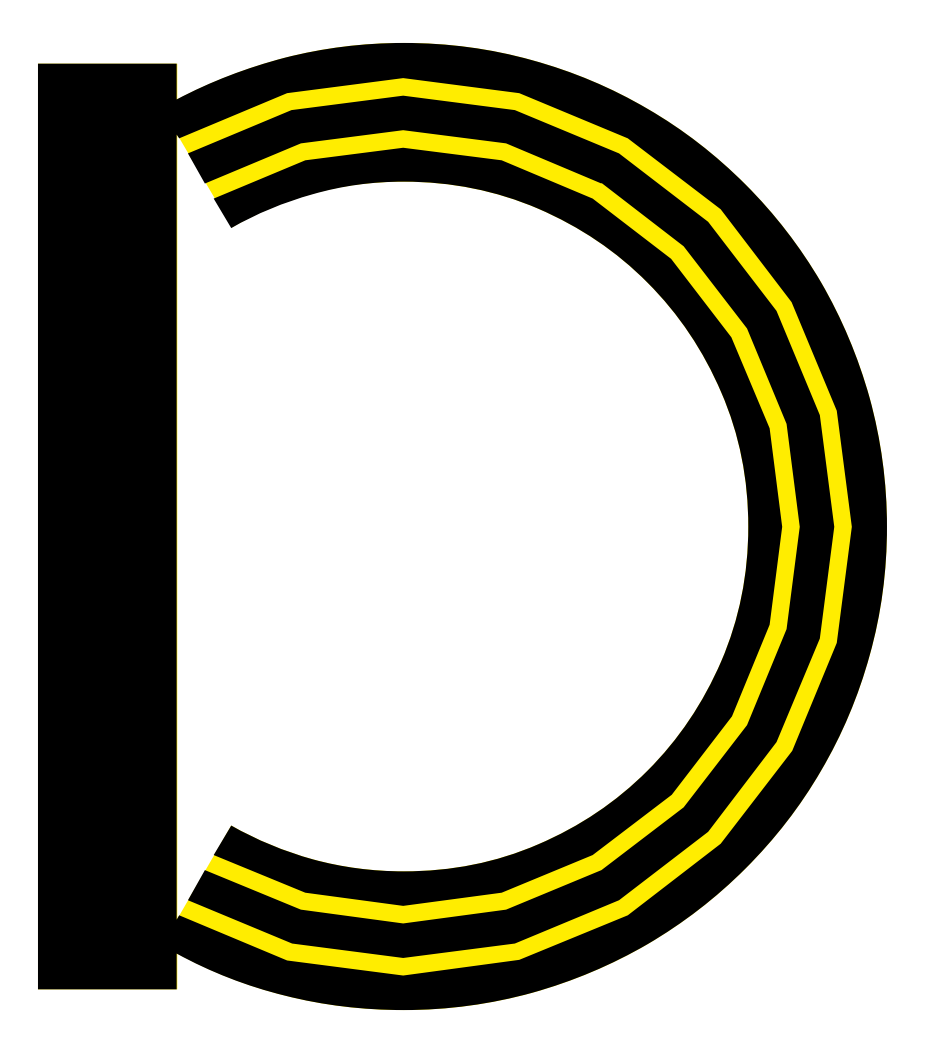

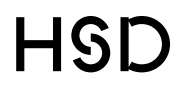